## How to Install a Printer Driver on a Mac Computer

GX Print Server for Iridesse Production Press

Version 1.0

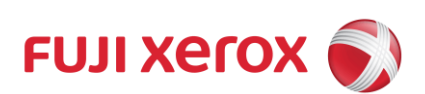

### Overview

This exercise will demonstrate the process of downloading, installing and printing using a GX Print Server "PDF Printer Driver" on a Mac computer (for Mac OS 10.9 or later).

## Objective

- Download the printer driver from Web Manager
- Install the printer driver
- Print from an application

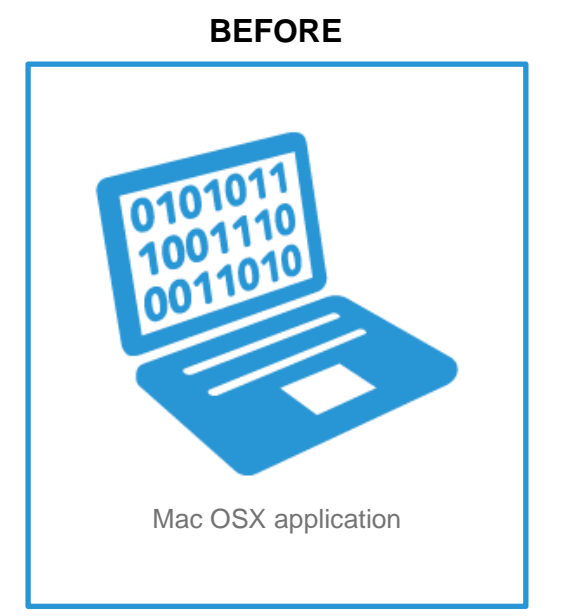

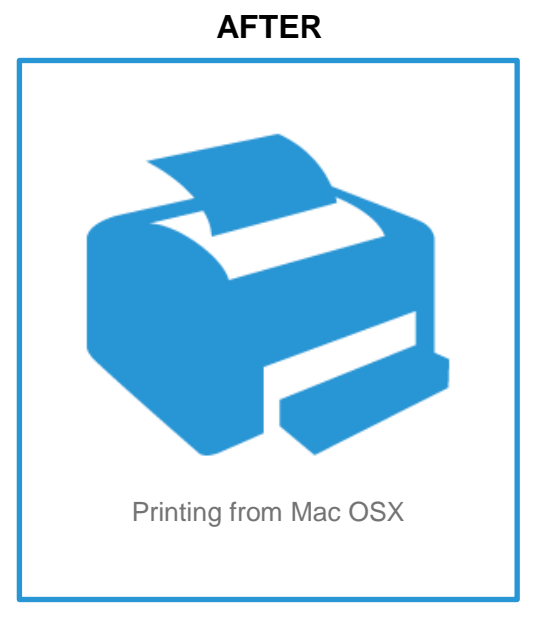

# Download and Install Printer Driver (for Mac OS 10.9 or later)

This demonstration requires the IP Address of the GX Print Server. To learn how to find the IP address of the GX Print Server please refer to: The GX Print Server User Guide accessed by the "Help menu" on the Print Station – "Chapter 4 System Settings".

## 1. Access GX Print Server webpage by entering the IP address on the web browser address bar from the client computer.

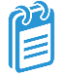

For the Mac OS the PostScript printer driver is the default and only download option.

#### 2. Select [Download] and [Mac].

| (-) (2) http://172.27.57.40/* |                        | P ▼ C SX Print Server for the ×            |                   |
|-------------------------------|------------------------|--------------------------------------------|-------------------|
|                               | GX Print Se            | rver for the Iridesse(TM) Production Press | 🔒 Administrator 🗸 |
| Status                        | Windows                |                                            |                   |
|                               | Print Station (32-bit) | Application                                |                   |
| Jobs and History 💙            | Print Station (64-bit) | Application                                |                   |
| Upload                        | Printer Driver         | Plugins, PPD                               |                   |
|                               | PDF Printer Driver     | PDF Driver                                 |                   |
| Settings                      | DropUtility (32-bit)   | Application                                |                   |
| Download                      | DropUtility (64-bit)   | Application                                |                   |
|                               | Swatch Library         | Swatch Library                             |                   |
|                               | Мас                    |                                            |                   |
|                               | Printer Driver         | Plugins, PPD                               |                   |
|                               | DropUtility            | Application                                |                   |
|                               | Swatch Library         | Swatch Library                             |                   |
|                               | Manual                 |                                            |                   |
|                               | Manual_Basic.pdf       | User Guide - Basic Operations              |                   |
| FUJI Xerox 🕥                  | Manual_Settings.pdf    | User Guide - Server Settings               |                   |

Please note, in the next step we will use the example of connecting to a GX Print Server for a Iridesse Production Press. If you are following this installation for another device your download (.dmg) name will be different.

3. Click the link [Printer Driver] and download the printer driver.

| http://172.27.57.40/# |                        | , P → C 🧭 GX Print Server for the ×         | <u>ሰ</u> የ      |
|-----------------------|------------------------|---------------------------------------------|-----------------|
|                       | GX Print Se            | erver for the Iridesse(TM) Production Press | Administrator • |
| Status                | Windows                |                                             |                 |
|                       | Print Station (32-bit) | Application                                 |                 |
| Jobs and History 💙    | Print Station (64-bit) | Application                                 |                 |
| Upload                | Printer Driver         | Plugins, PPD                                |                 |
|                       | PDF Printer Driver     | PDF Driver                                  |                 |
| Settings              | DropUtility (32-bit)   | Application                                 |                 |
| Download              | DropUtility (64-bit)   | Application                                 |                 |
|                       | Swatch Library         | Swatch Library                              |                 |
|                       | Мас                    |                                             |                 |
|                       | Printer Driver         | Plugins, PPD                                |                 |
|                       | DropUtility            | Application                                 |                 |
|                       | Swatch Library         | Swatch Library                              |                 |
|                       | Manual                 |                                             |                 |
|                       | Manual_Basic.pdf       | User Guide - Basic Operation                | ons             |
| FUJI XOIOX 🌖          | Manual_Settings.pdf    | User Guide - Server Setting                 | ļS              |
|                       |                        |                                             |                 |

4. Double-click the downloaded file.

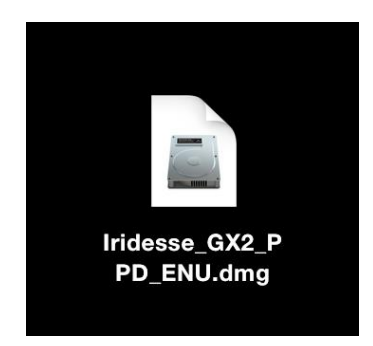

5. Double-click "10.9\_FX\_Iridesse\_GX2\_EN.pkg" in the "Iridesse\_GX2\_PPD\_ENU" folder.

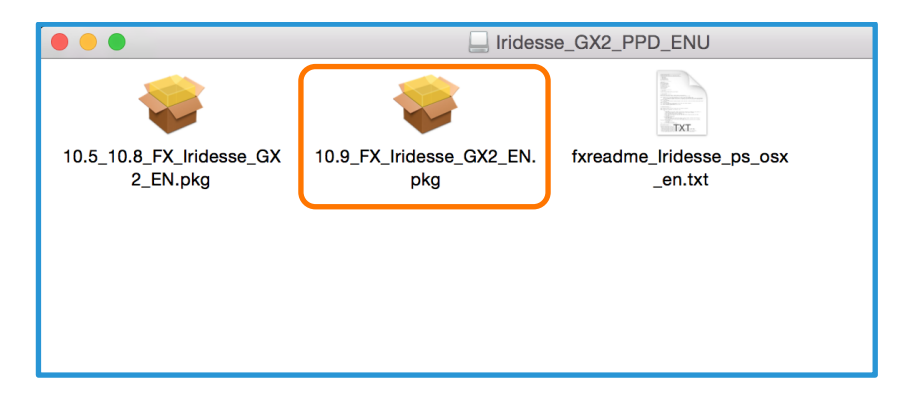

#### 6. Click [Continue].

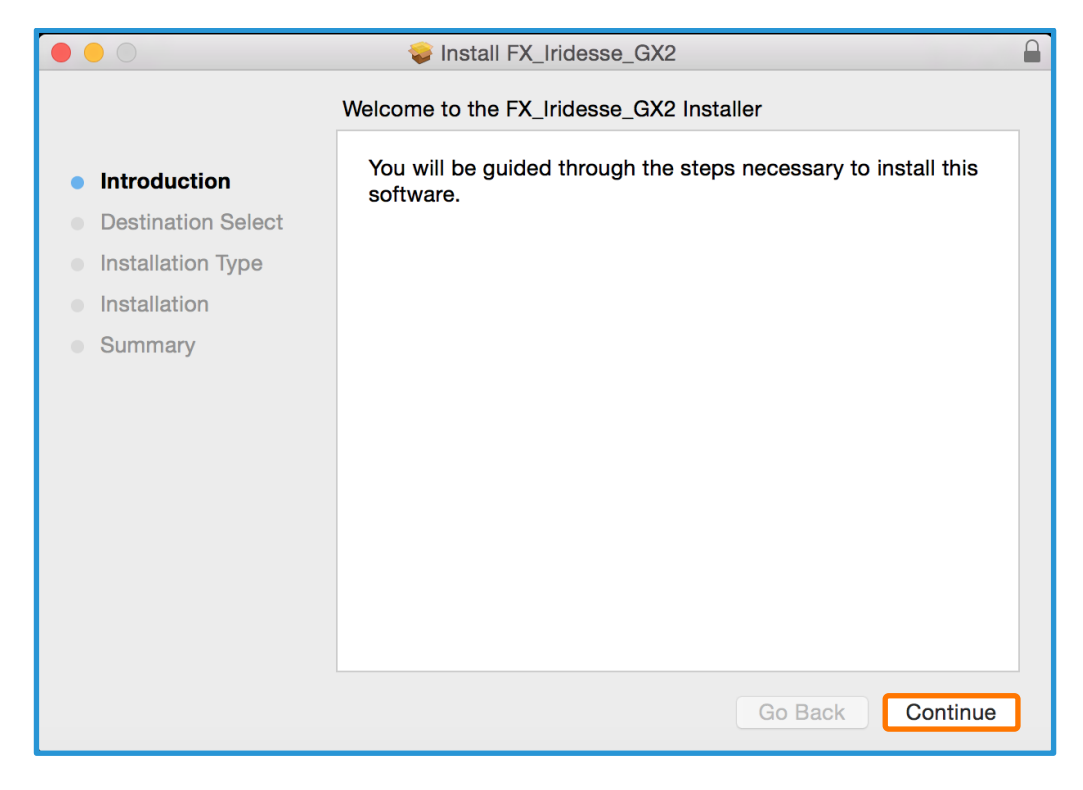

#### 7. Click [Install].

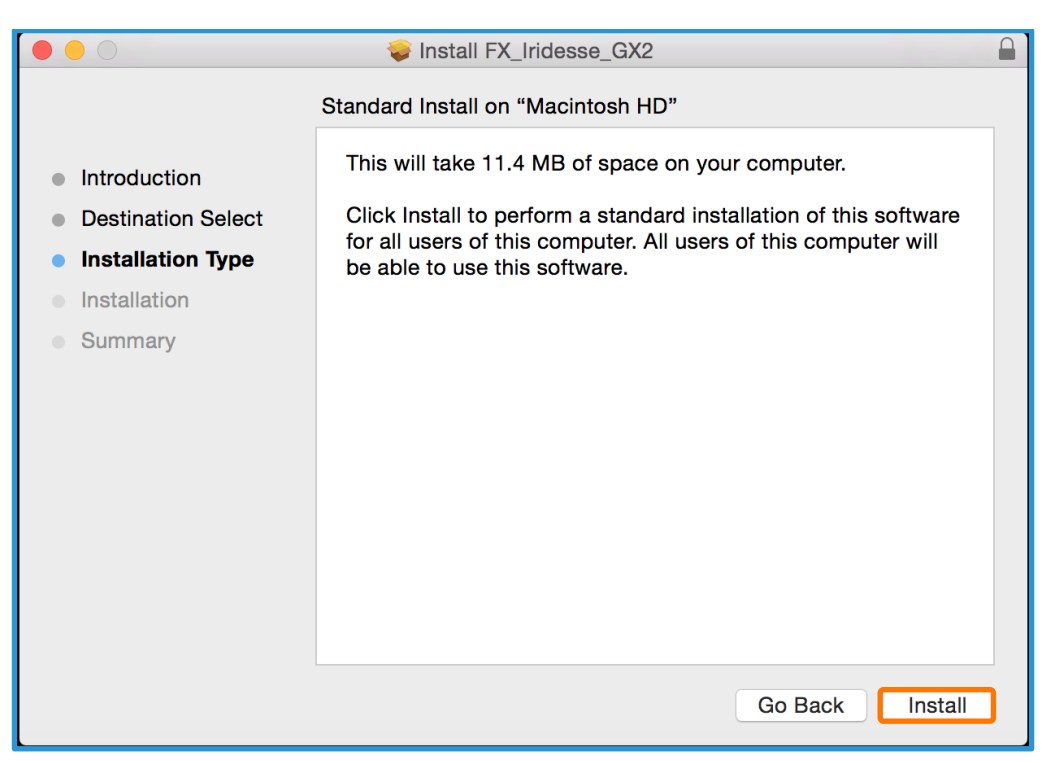

8. Input the Mac OS Admin **Username** and **Password** to install new software and **click** [Install Software].

| Installer is trying to install new software. Type an administrator's name and password to allow this. |
|----------------------------------------------------------------------------------------------------|
| Username:                                                                                             |
| Password:                                                                                             |
| Cancel Install Software                                                                               |

9. When completed the following message appears, click [Close].

- ••• < > == System Preferences Q Search 0 File New Ope • Q 0 Mission Control Language & Region Security & Privacy General Desktop & Dock Spotlight Notifications Screen Saver 1 0 V Printers & Scanners Energy Saver Keyboard Displays Mouse Trackpad Sound (a)\* \* Internet Accounts iCloud Extensions Network Bluetooth Sharing Ų 11 A18 Ť Startup Disk Users & Groups Parental Controls Dictation Time Machine Accessibility Date & Time App Store & Speech Profiles ۶ Ser. Flash Player Java
- 10. Open the Mac OS [System Preferences] window and click [Printers & Scanners].

11. Click [+] to add a printer

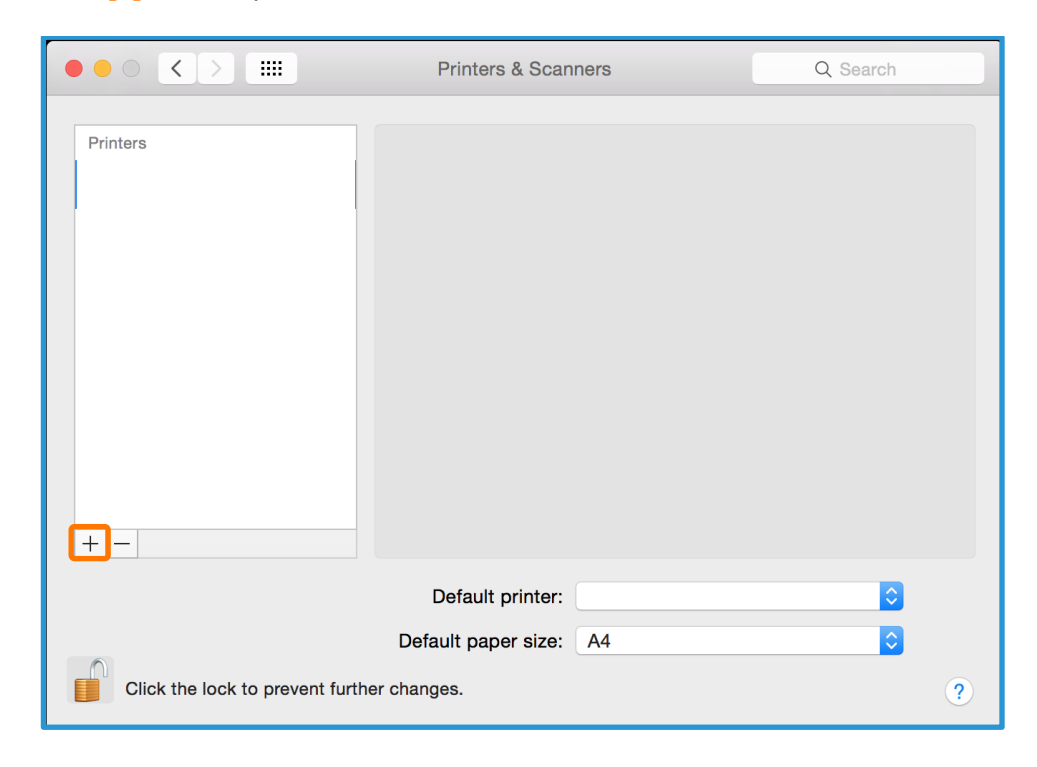

12. Click [IP] to create an LRP printer setup.

| Q Search<br>Search  Nind Bonjour Bonjour |
|----------------------------------------------------------------------------------------------------|
| Search  Nind Bonjour Bonjour B   |
| <ul> <li>Kind</li> <li>Bonjour</li> <li>Bonjour</li> </ul>                                                                                                    |
| Kind     Bonjour     Bonjour     Bonj        |
| Anio     Bonjour     Bonjour     Bonjour     Bonjour     Bonjour     Bonjour     Bonjour     Bonjour     Bonjour     Bonjour     Bonjour     Bonjour     Bonjour     Bonjour     Bonjour     Bonjour     Bonjour     Bonjour                                                                                                    |
| Banjour<br>Banjour<br>Banjour<br>Banjour<br>Banjour<br>Banjour<br>Banjour<br>Banjour<br>Banjour<br>Banjour                                                                                                    |
| Banjour<br>Banjour<br>Banjour<br>Banjour<br>Banjour<br>Banjour<br>Banjour<br>Banjour<br>Banjour<br>Banjour                                                                                                    |
| Banjour<br>Banjour<br>Banjour<br>Banjour<br>Banjour<br>Banjour<br>Banjour<br>Banjour<br>Banjour                                                                                                    |
| Bonjour<br>Bonjour<br>Bonjour<br>Bonjour<br>Bonjour<br>Bonjour<br>Bonjour<br>Bonjour                                                                                                    |
| Banjour<br>Banjour<br>Banjour<br>Banjour<br>Banjour<br>Banjour<br>Banjour<br>Banjour                                                                                                    |
| Bonjour<br>Bonjour<br>Bonjour<br>Bonjour<br>Bonjour<br>Bonjour                                                                                                    |
| Bonjour<br>Bonjour<br>Bonjour<br>Bonjour<br>Bonjour                                                                                                    |
| Bonjour<br>Bonjour<br>Bonjour<br>Bonjour Multifunction                                                                                                    |
| Bonjour<br>Bonjour<br>Bonjour Multifunction                                                                                                    |
| Bonjour<br>Bonjour<br>Bonjour Multifunction                                                                                                    |
| Bonjour Multifunction                                                                                                    |
|                                                                                                    |
| Benjour                                                                                                    |
| Bonjour                                                                                                    |
| Bonjour                                                                                                    |
| Bonjour                                                                                                    |
| Bonjour                                                                                                    |
| Bonjour                                                                                                    |
| Bonjour                                                                                                    |
| Bonjour                                                                                                    |
| Bonjour                                                                                                    |
| Bonjour                                                                                                    |
| Bonjour                                                                                                    |
| Bonjour                                                                                                    |
| Bonjour                                                                                                    |
|                                                                                                    |

13. Check that [Line Printer Daemon - LPD] is selected in [Protocol]

- Enter the IP address of Print Server in [Address].
- Enter the TCP/IP logical printer of Print Server in [Queue] (i.e "lpr\_print" is a default system defined queue. A user defined queue may also be chosen at this step).
- Enter also [Name] and [Location] if necessary.

#### Choose [Select Software] in the [Use] pull-down menu.

|              | Add                                      |          |
|--------------|------------------------------------------|----------|
| <u>Q</u>     |                                          | Q Search |
| Default IP V | Vindows                                  | Search   |
| Doradit II I | indone                                   |          |
|              |                                          |          |
| Address:     |                                          |          |
| Address.     | Velid and complete heat name as address  |          |
|              | valid and complete nost name of address. |          |
| Protocol:    | Line Printer Daemon - LPD                |          |
| Queue:       | lpr_hold                                 |          |
|              | Leave blank for default queue.           |          |
|              |                                          |          |
|              |                                          |          |
|              |                                          |          |
|              |                                          |          |
|              |                                          |          |
|              |                                          |          |
|              |                                          |          |
|              |                                          |          |
|              |                                          |          |
|              |                                          |          |
|              |                                          |          |
|              |                                          |          |
|              |                                          |          |
|              |                                          |          |
|              |                                          |          |
| Name         |                                          |          |
| Name:        |                                          |          |
| Location     |                                          |          |
| 1100         | Auto Select                              |          |
| Use          | Ceneric PostScript Printer               |          |
|              | Select Software                          |          |
|              |                                          |          |
|              | Other                                    | 1        |
|              |                                          |          |

14. Select [FX Iridesses GX2 PS EN] from [Printer Software] and then click [OK].

| 0 | Printer Software                      |
|---|---------------------------------------|
|   | Q FX ir ⊗                             |
|   | X Iridesse Production Press GX2 PS EN |
|   |                                       |
|   |                                       |
|   |                                       |
|   |                                       |
|   |                                       |
|   |                                       |
|   |                                       |
|   |                                       |
| L |                                       |
|   | Cancel OK                             |
|   |                                       |

15. Then **click [ADD]** The printer is created.

|                                                                                                    | Printers & Scanners                                                                                                    | Q Search                                           |
|----------------------------------------------------------------------------------------------------|----------------------------------------------------------------------------------------------------|----------------------------------------------------|
| Printers         Image: International system         International system         International system | Open Print Queu Options & Suppli Location: unknown Kind: FX Iridesse Production Status: Idle Share this printer on the network | Ie<br>es<br>Press GX2 PS EN<br>Sharing Preferences |
| Click the lock to prevent furth                                                                                                    | Default printer:<br>Default paper size: A4<br>er changes.                                                                      | <ul><li>○</li><li>○</li><li>?</li></ul>            |

Congratulations, now the printer is added. The following steps explain how to get information such as Imposition Templates, Colour Profiles etc. from the GX Print Server.

#### 16. Click [Open Print Queue].

|                                                                                                    | Printers & Scanners                                                                                | Q Search                                                  |
|----------------------------------------------------------------------------------------------------|----------------------------------------------------------------------------------------------------|-----------------------------------------------------------|
| Printers         Image: Second system         Image: Second system | Open Print Que<br>Options & Supp<br>Location: unknown<br>Kind: FX Iridesse Product<br>Status: Idle | eue<br>blies<br>on Press GX2 PS EN<br>Sharing Preferences |
|                                                                                                    | Default printer:                                                                                   | <b>•</b>                                                  |
| Click the lock to prevent furthe                                                                                                    | Default paper size: A4                                                                             | <b>)</b>                                                  |

#### 17. Click [Settings]

| Pause Settings |  |
|----------------|--|
|                |  |
|                |  |
|                |  |
|                |  |
|                |  |
|                |  |
|                |  |
|                |  |
|                |  |
|                |  |

18. Select [Utility] and [Open Printer Utility].

| ( | General Supply Le | evels Utility |    |
|---|-------------------|---------------|----|
|   | Open Printer      | Utility       |    |
|   |                   |               |    |
|   |                   |               |    |
|   |                   |               |    |
|   |                   |               |    |
|   |                   |               |    |
|   |                   |               |    |
|   |                   |               |    |
|   |                   | Cancel        | ОК |

19. Click [Retrieve].

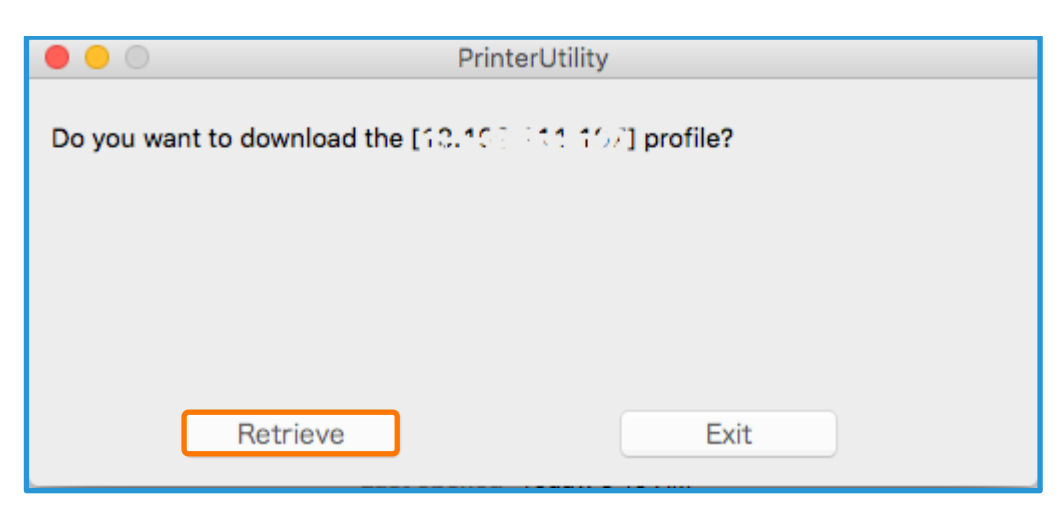

#### 20. Click [Exit].

|                                   | PrinterUtility |
|-----------------------------------|----------------|
| Obtained the profile from the ser | rver.          |
|                                   |                |
|                                   |                |
|                                   |                |
| Retrieve                          | Exit           |

Congratulations, you have now completed the installation process of a GX Print Server Printer Driver.

Please continue to the next steps in this exercise. We will test the success of the install, by choosing a file and an application to print from.

## Print from the Macintosh Client

- 1. Select [File] >> [Print] from the application.
- Select the printer driver created in the previous exercise from [Printer], and select [GX Print Server].
   If required, setup job properties, click [Job Properties].

|                      | Printer: Contract                |
|----------------------|----------------------------------|
|                      | Presets: Default Settings        |
|                      | Copies: 1                        |
|                      | Pages: O All<br>From: 1 to: 1    |
| ,<br>,               | Paper Size: A4 L 🗘 210 by 297 mm |
| c                    | Irientation:                     |
|                      | GX Print Server                  |
|                      | Job Name Auto Acquisition        |
|                      | Auto Tray Paper Settings         |
|                      | Align Page Image to the Center   |
|                      | Color Mode                       |
|                      | 🛐 Full Color 🗘                   |
|                      | Stapling                         |
|                      | No 🗘                             |
|                      | Hole Punch                       |
|                      | No 🗘                             |
|                      | Folding                          |
|                      | No 🗘                             |
|                      | Output Destination               |
|                      | Auto Select                      |
|                      | Offset Stacking                  |
|                      | No                               |
|                      | leb Brenerties                   |
|                      | Job Properties Restore Defaults  |
|                      |                                  |
| ? PDF V Hide Details | Cancel Print                     |

| 3. | After setting the | required j | ob properties, | click [Settings]. |  |
|----|-------------------|------------|----------------|-------------------|--|
|    |                   |            |                |                   |  |

| Job Properties     |                                                                              |                                                 |  |  |  |
|--------------------|------------------------------------------------------------------------------|-------------------------------------------------|--|--|--|
|                    |                                                                              | About                                           |  |  |  |
| Settings           | Paper Layout Form / Page Number                                              | Color Image Quality Output                      |  |  |  |
| Processing Options | RIP Type                                                                     | Receive and RIP                                 |  |  |  |
| Security           | CPSI (Configurable PostScript Interpreter)     APPE (Adobe PDF Print Engine) | Prioritize Continuous Printing                  |  |  |  |
| Warning/Detection  | Output Destination Settings                                                  |                                                 |  |  |  |
| Job Information    | RIP and Hold                                                                 | RIP and Print                                   |  |  |  |
|                    | Register Resource                                                            | Retain Job After Print Completion               |  |  |  |
|                    | Register as a Form                                                           | Retain RIP Data                                 |  |  |  |
|                    | Name                                                                         | Allow Job Deletion                              |  |  |  |
|                    | Overwrite Registered Resource                                                | Print E-Mail Information (E-Mail Printing Only) |  |  |  |
|                    |                                                                              | Use PDL Settings                                |  |  |  |
|                    |                                                                              |                                                 |  |  |  |
|                    |                                                                              |                                                 |  |  |  |
|                    |                                                                              |                                                 |  |  |  |
|                    |                                                                              |                                                 |  |  |  |
|                    |                                                                              |                                                 |  |  |  |
|                    |                                                                              |                                                 |  |  |  |
|                    | Restore Defaults                                                             | Cancel Settings                                 |  |  |  |

4. Click [Print] in the [Print] dialog box.

| provide the second second second second second second second second second second second second second second s |                                                                                                    |
|----------------------------------------------------------------------------------------------------|----------------------------------------------------------------------------------------------------|
|                                                                                                    | Printer:  Presets: Default Settings Copies: 1 Two-Sided Pages: All From: 1 to: 1 Paper Size: A4 L C 210 by 297 mm Orientation: C 210 by 297 mm Orientation: C 210 |
|                                                                                                    | Hole Punch                                                                                                    |
|                                                                                                    | Folding                                                                                                    |
|                                                                                                    | No 🗘                                                                                                    |
|                                                                                                    | Output Destination                                                                                                    |
|                                                                                                    | Auto Select                                                                                                    |
|                                                                                                    | Offset Stacking                                                                                                    |
|                                                                                                    | No                                                                                                    |
|                                                                                                    | Job Properties Restore Defaults                                                                                                    |
|                                                                                                    |                                                                                                    |
| ? PDF V Hide Details                                                                                            | Cancel                                                                                                    |

Congratulations you have now completed this exercise.